## AVVISO AI CANDIDATI

## Si ricordano i passaggi per eseguire la procedura di iscrizione on line alla selezione.

COMPILARE le dichiarazioni nelle varie SEZIONI del modulo (dalla sezione 1 alla sezione 13)

SEZIONE 14: rileggere il RIEPILOGO della domanda e SALVA E PROSEGUI

## Accedere alla SEZIONE 15"CONVALIDA"

(se il candidato non è in possesso della firma digitale, selezionare la voce "AUTO-DICHIARAZIONE" poi cliccare su "SELEZIONA E PROSEGUI")

Accedere alla **SEZIONE 16 "INOLTRA"** (effettuare i seguenti step):

a) scaricare il il testo dell'auto-dichiarazione, generato dal sistema,

- b) stamparlo;
- c) apporre in fondo alla stampa la propria firma;
- d) scannerizzare l'auto-dichiarazione in apposito FILE;

Caricare il file (AUTO-DICHIARAZIONE FIRMATA) tramite il pulsante denominato "SCEGLI FILE". Ripetere il medesimo procedimento per il documento d'identità (scansione del fronte e scansione del retro del documento).

DOPO AVER ALLEGATO i FILES (1.auto-dichiarazione, 2.fronte documento, 3.retro documento) cliccare su "CONFERMA DATI E PROSEGUI"

## CLICCARE "INOLTRA"